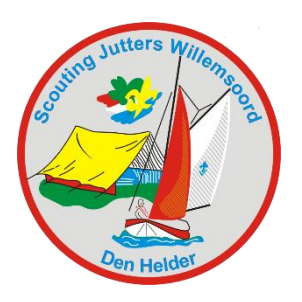

# Handleiding SOL Gezondheidsformulier invullen

## Stap 1

Ga naar sol.scouting.nl

| $\leftrightarrow$ $\rightarrow$ | C https://sol.scouting.nl                                                                                                    |                                                                                                    | ☆ 📕 😩 :    |
|---------------------------------|----------------------------------------------------------------------------------------------------|----------------------------------------------------------------------------------------------------|------------|
| Scouting                        |                                                                                                    | _                                                                                                    | Inloggen > |
|                                 | Mijn Scouting 🗸 Organisatie 🗸 Vrijwilligers                                                                                                    | ✓ Spel ✓ Accommo s ✓ Overzichten/links ✓                                                                                                    |            |
|                                 |                                                                                                    |                                                                                                    |            |
|                                 | Welkom op Scouts Online<br>Scouts Online is de online administratieve applicatie van alle Scoutinggroepen van Scouting Nederla<br>Als (nieuw) lid vragen we je, je eigen gegevens bij te houden. Bijvoorbeeld bij verhuizing, een nieuw<br>telefoornummer of e-mailadres. Je kunt je eigen gegevens ook 24 uur per dag inzien en je inschrijv<br>voor uitdagende activiteiten en inspirerende trainingen. Vergeet niet je personlijke Scoutcard te                                                                                                    | Inloggen op Scouts Online<br>d.<br>Log in                                                                                                    |            |
|                                 | downloaden!<br>Ben je een nieuw lid van Scouting of heb je nog geen account? Registreer dan een account via de lii<br>onder de login-knop.<br>Heb je al hloggegevens? Klik dan hier om in te loggen op Scouts Online.<br>Ben je ingeloge? Dan ben je automatisch ingelogd op alle websites van Scouting Nederland, waaron<br>Scouting nl. de website van Scouting Nederland, boordevol informatie. Ibps en trucs voor jou als lid.<br>Download hier meer informatie en de handleidingen voor het gebruik van Scouts Online.<br>Heb is jurgen of priversite? Heil dan paar de handleid maat opbruik van de chet scotte noder. | Problemen bij het inloggen?<br>k 1. Inlog-account aanvragen<br>2. Inloggeevens opvragen<br>3. Overige problemen bij het inloggen<br>er<br>Change language to:<br>Nederlands / English |            |

## Stap 2

Inloggen: Met gebruikersnaam en wachtwoord

- Inlog account aanvragen; wanneer u nog geen SOL account hebt aangemaakt. U krijgt een bevestigingsmail met een link. Klik op de link en volg de verdere stappen.
- Inlogggevens opvragen; wanneer u uw wachtwoord bent vergeten.
  Weet u uw gebruikersnaam niet meer? Vraag dan een nieuw account aan.

## Stap 3:

U komt in het onderstaande scherm. Het scherm kan iets afwijken gezien onze andere rol. Selecteer de persoon waar u het formulier voor invult. Klik vervolgens op **aanvullende lidgegevens** 

| Scouting Ju      | tters Willemsoor          | d               |       |                             |                |                               | e bent nu actief voor organisat      | tie: Scouting Jutters | Willemsoord |
|------------------|---------------------------|-----------------|-------|-----------------------------|----------------|-------------------------------|--------------------------------------|-----------------------|-------------|
|                  | Mijn Scouting 🗸           | Organisa        |       | Vrijwilligers 🗸             | Spel 🗸         | Accommodaties 🗸               | Overzichten/links 🗸                  | -                     |             |
| PadVinder:       |                           |                 |       |                             |                |                               |                                      |                       |             |
| Naam l           |                           |                 |       |                             |                |                               |                                      | •                     |             |
| basis   functies | VOG   adressen   aanvulle | nde lidgegevens | ploeg | gen   kwalificaties   factu | ren   bankreke | eningen   machtigingen   inso | chrijvingen   verzekeringen   profie |                       |             |
| formulieren      |                           |                 |       |                             |                |                               |                                      |                       |             |
| Gegevens va      | an: I                     |                 |       |                             |                |                               | Selecteer andere persoo              | on 💌                  |             |

#### Stap 4:

U komt in het onderstaande scherm. Vul het formulier zo compleet mogelijk in.

| occurring S                                                                                                    |  |  |  |  |  |  |
|----------------------------------------------------------------------------------------------------|--|--|--|--|--|--|
| Mijn Scouting V Organisatie VVrijwilligers V Spel V Accommodaties V Overzichten/links V                                                                                                    |  |  |  |  |  |  |
| PadVinder:                                                                                                    |  |  |  |  |  |  |
| Neam                                                                                                    |  |  |  |  |  |  |
| basis   functies   VOG   adressen   aanvullende lidgegevens   ploegen   kwalificaties   facturen   bankrekeningen   machtigingen   inschrijvingen   verzekeringen   profiel   formulieren                                                                                                    |  |  |  |  |  |  |
| Gezondheidsformulier SJW<br>Deze ingevulde gegevens kunnen alleen maar ingezien door het lid (en ouders), de eigen leiding en de secretaris van de groep. Wijzigen van deze gegevens kunnen het lid (en ouders), eigen teamleider en de<br>secretaris van de groep.<br>Voor leden die jonger dan 16 jaar zijn, zijn de ouders (wettelijke vertegenwoordigers) verantwoordelijk voor het juist invullen van deze gegevens. Voor de oudere leden is het lid hier zelf verantwoordelijk voor. Het<br>formulier is gemaakt voor de eerstgenoemde groep; maar kan ook gebruikt worden door de oudere leden. Zij moeten de vragen lezen alsof deze aan hen gesteld zijn.<br>Zwemmen |  |  |  |  |  |  |
| Mag uw kind zwemmen?                                                                                                    |  |  |  |  |  |  |

## Stap 5:

Aan het eind van het formulier staat een blauwe knop: Gegevens opslaan.

## Klik op Gegevens opslaan.

|                                                                                                    | Extra informatie                                                                                                    |                                                                                  |                        |  |  |  |  |  |  |
|----------------------------------------------------------------------------------------------------|----------------------------------------------------------------------------------------------------|----------------------------------------------------------------------------------|------------------------|--|--|--|--|--|--|
|                                                                                                    | Aanvullende informatie                                                                                                    |                                                                                  |                        |  |  |  |  |  |  |
|                                                                                                    | Toestemmingen en ondertekening                                                                                                    |                                                                                  |                        |  |  |  |  |  |  |
|                                                                                                    | In geval van nood, ter beoordeling<br>van een arts, geef ik toestemming<br>mijn kind te laten opnemen en<br>behandelen in een ziekenhuis,<br>zonder mijn voorkennis, wanneer<br>het niet mogelijk was tijdig contact<br>met mij op te nemen. * | Jainee                                                                           |                        |  |  |  |  |  |  |
|                                                                                                    | Ik geef toestemming voor het<br>verwerken van de gegevens in dit<br>formulier zoals omschreven in het<br>privacy beleid van Scouting<br>Jutters Willemsoord<br>(iwdenhelder.nl/downloads). *                                                   | Ja/nee                                                                           |                        |  |  |  |  |  |  |
|                                                                                                    | ndertekening *                                                                                                    | Naam                                                                             |                        |  |  |  |  |  |  |
|                                                                                                    | Fimerking: De gegevens van ouders/verzorgers en ziektekostenverzekering bij "basis" invullen.                                                                                                    |                                                                                  |                        |  |  |  |  |  |  |
|                                                                                                    | Gegevens opslaan                                                                                                    |                                                                                  | Annuleren              |  |  |  |  |  |  |
|                                                                                                    |                                                                                                    |                                                                                  |                        |  |  |  |  |  |  |
|                                                                                                    |                                                                                                    | Onze websites: Scouts Online   Scouting Nederland   Activiteitenbank   Scoutshop |                        |  |  |  |  |  |  |
|                                                                                                    |                                                                                                    | Disclaimer   Feedback   Contact   Change language to: Nederlands   English       |                        |  |  |  |  |  |  |
|                                                                                                    |                                                                                                    |                                                                                  |                        |  |  |  |  |  |  |
| Scouts Online is de online administratieve applicatie voor de vereniging Scouting Mederland. Copyright © 2019 Scouting Mederland. All rights reserved. |                                                                                                    |                                                                                  |                        |  |  |  |  |  |  |
|                                                                                                    |                                                                                                    |                                                                                  | 🛛 Laat je vraag achter |  |  |  |  |  |  |
|                                                                                                    |                                                                                                    |                                                                                  |                        |  |  |  |  |  |  |

## Stap 6:

Het formulier is opgeslagen.

Bekijkt u meteen of de adres- en contactgegevens nog up-to-date zijn?

Deze kunt u wijzigen in het menu: Mijn Scouting in de groene balk onder basisgegevens.

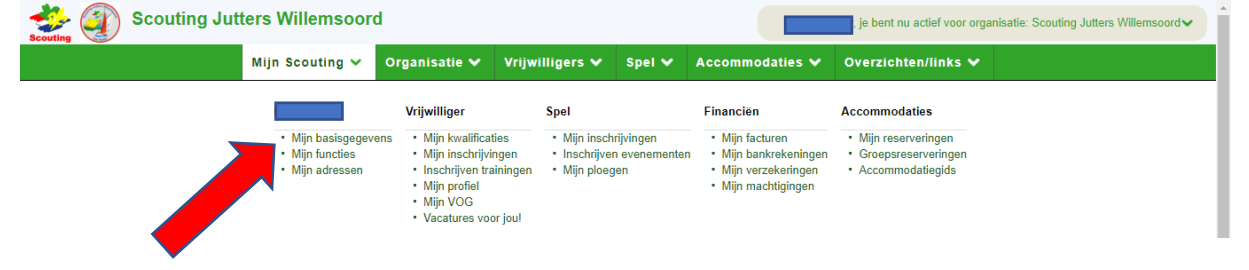